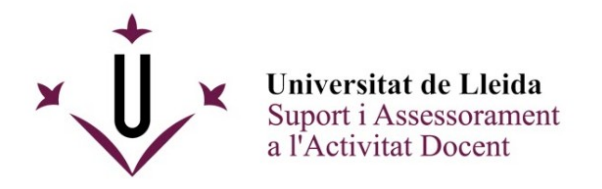

# Respostes als dubtes i solucions als problemes més habituals amb l'eina de videoconferència

# Problemes d'accés a l'eina

Si a l'obrir l'eina de videoconferència ens apareix una icona girant i no carrega res al cap d'uns quants segons, és probable que hi hagi algun tallafoc (o *firewall*) activat o que hagueu instal·lat un túnel o VPN de la UdL que eviti que hi puguem accedir.

En cas de tenir el tallafoc activat, només cal desactivar-lo a la configuració del sistema.

Si teniu instal·lat i funcionant Forticlient, l'eina de VPNs que permet simular que et trobes a la UdL accedint al túnel web, podeu fer clic sobre la seva icona (que hauria d'estar a l'esquerra del rellotge del sistema), i apagar-lo:

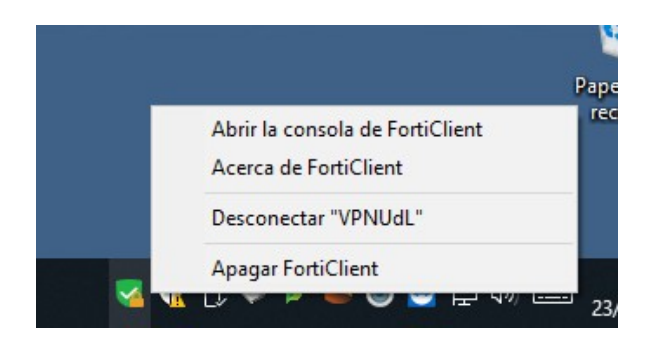

# Com obtenir l'enllaç a una sessió que hem creat?

Per tal de convidar altres usuaris a la sessió, des del Campus Virtual UdL, al llistat de sessions de l'eina de videoconferència podeu copiar l'enllaç de convidats si feu clic als tres punts que trobareu a la dreta de cada sessió, i seleccioneu l'opció "Copia l'enllaç de convidat".

| $\equiv$                                                    | E Sessions                            |         |                                              |  |  |  |
|-------------------------------------------------------------|---------------------------------------|---------|----------------------------------------------|--|--|--|
| SAAD1819 TEST (saad-1819) - Sala del curs<br>Bloquejat      |                                       |         |                                              |  |  |  |
| Filtra perTotes les sessions anteriors                      |                                       |         |                                              |  |  |  |
|                                                             | C                                     | Crea la | a sessió                                     |  |  |  |
| Eina fòrum del campus virtual<br>Finalitzat: 22/10/18 16:32 |                                       |         |                                              |  |  |  |
|                                                             | dimecres<br>Finalitzat: 19/6/19 17:34 |         | Edita la configuració<br>Mostra els informes |  |  |  |
|                                                             | session1<br>Finalitzat: 7/3/19 11:11  |         | Suprimeix la sessió                          |  |  |  |
|                                                             | (                                     | Ŷ       | Copia l'enllaç de convidat                   |  |  |  |

# Com convidar un grup limitat d'usuaris a una videoconferència privada?

Si voleu crear una videoconferència per un determinat nombre d'assistents en lloc de fer-la per tots els participants de l'assignatura, podeu crear un espai privat al Campus Virtual (**important**: L'espai creat ha de ser tipus *projecte docent*) i afegir-hi allí una sessió, compartint l'enllaç de convidat amb els membres que vulgueu convidar.

NOTA: Per defecte, l'eina de videoconferència no s'afegeix a un espai privat recen creat, de manera que per disposar-ne podeu seguir aquests pasos:

1.- Crear un espai nou (tipus PROJECTE DOCENT) des del botó que es troba a "Espais"

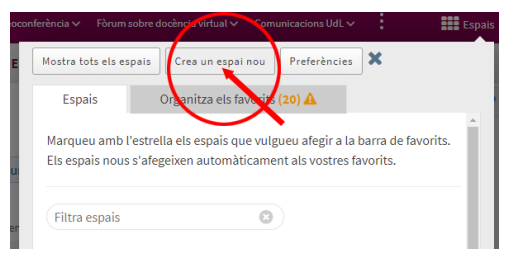

2.- Un cop dins l'espai privat, al menú de l'esquerra seleccionar "Configuració de l'espai"

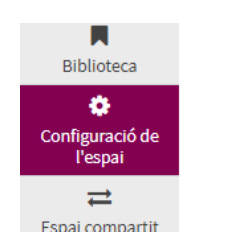

3.- A la botonera superior, clicar sobre "Gestiona les eines" per mostrar el llistat d'eines disponibles per afegir/treure a l'espai actual

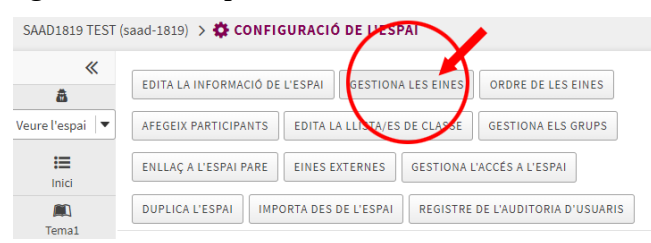

4.- Marcar la casella de Videoconferència i guardar la nova configuració

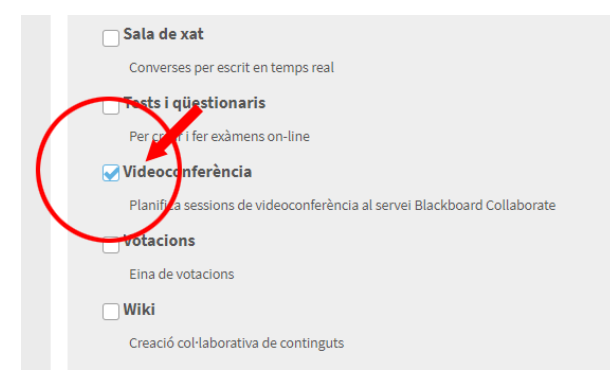

#### Com enregistrar una sessió?

Per començar a enregistrar una sessió un cop dins l'eina de videoconferència, cal prémer en primer lloc la icona del menú que trobareu a la zona superior esquerra de la pantalla, i allí dins clicar sobre "Inicia l'enregistrament".

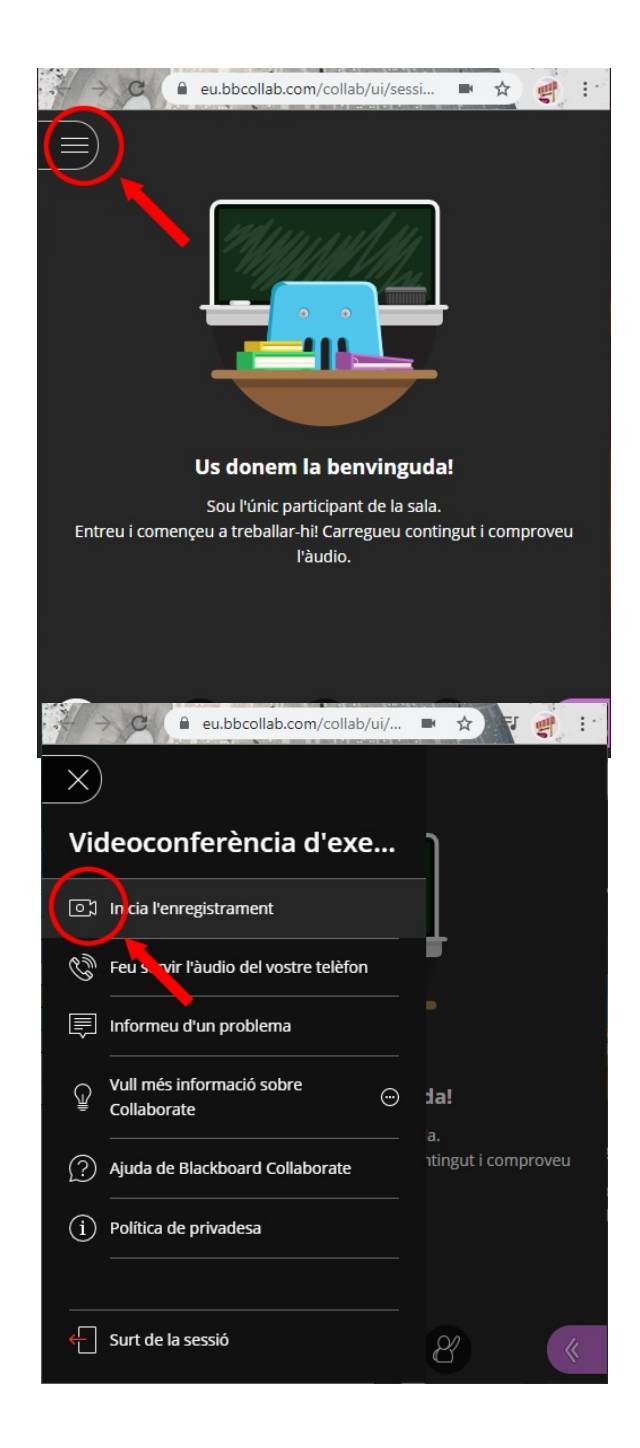

Sabreu que la sessió s'està enregistrant perquè apareixerà un missatge indicant-ho:

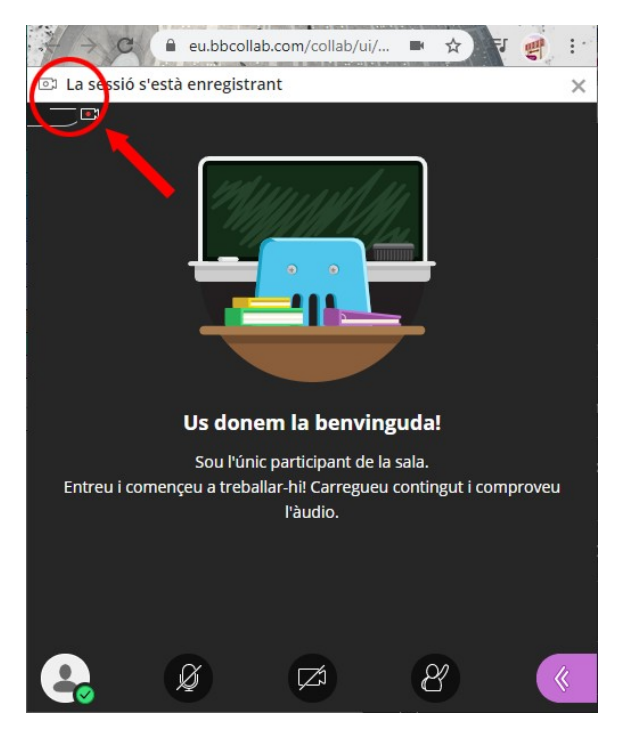

Un cop haguem acabat i vulguem que la sessió es comenci a processar per estar disponible com a enregistrament (això pot trigar una estona, depenent de la duració de la sessió), tornem a obrir el menú i seleccionem "Atura l'enregistrament".

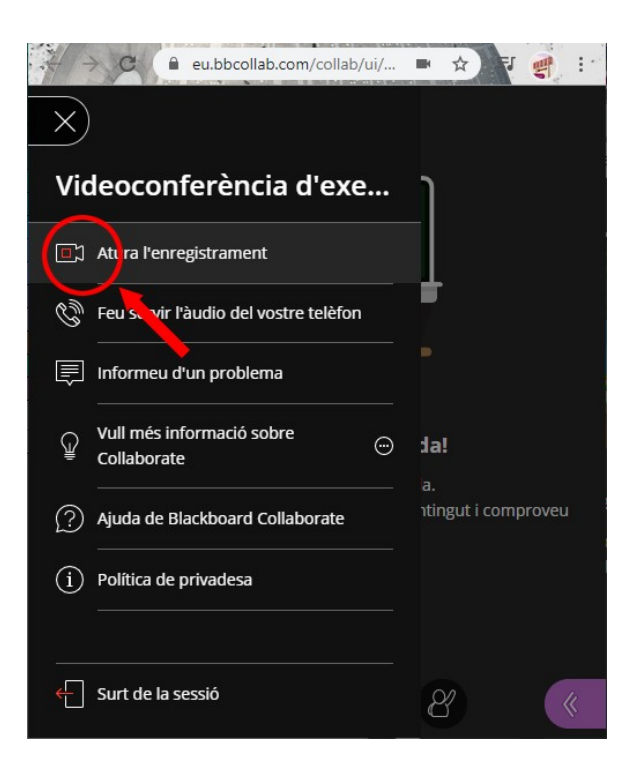

# On trobar les gravacions enregistrades?

Un cop haguéu tancat l'eina de videconferència i torneu al Campus Virtual UdL, al menú superior de l'eina dins el campus podeu trobar el llistat de sessions que hi ha a l'espai, i a sota el llistat de diferents enregistraments de les sessions:

| ×↓ × Universitat d     | e Lleida                | Ľ                           | 2 🖪 🛅                |                            |              |
|------------------------|-------------------------|-----------------------------|----------------------|----------------------------|--------------|
| 🖀 🊠 Comu               | nicacions UdL 🗸         | SAAD1819 TEST (saad-18:     | 9)                   |                            | Espais       |
| SAAD1819 TEST (        | saad-1819) >            | VIDEOCONFERÈI               | ICIA                 |                            |              |
| *                      |                         |                             | Sessions             |                            | Ø            |
| Veure l'espai   🔻      | Menú<br>SA 018<br>Bloqu | 19 TEST (saad-1819) -<br>at | Sala del curs        |                            | )            |
| Inici                  | Crea la sess            | ió                          | Filtra per           | Totes les sessions futures | • Q          |
| Tema1                  |                         | mades.                      |                      |                            |              |
| Tema2                  |                         |                             | Crea la sessió       |                            |              |
| Ê                      |                         |                             |                      |                            |              |
| ×. II. × Universitat d | e Lleida                |                             |                      |                            | 7 🖪 🎆        |
| California Comu        | nicacions UdL 🗸         | SAAD1819 TEST (saad-18:     | 9)                   | -                          | Espais       |
| SAAD1910 TEST /        | agad 1810)              |                             |                      |                            |              |
| «                      | Blackbo<br>Collaboi     | ard <sup>i</sup>            |                      | Enregistrament             | ts           |
| Veure l'espai 🛛 🔻      | Sessions                |                             |                      | Filtra pe                  | r Enregis    |
| Inici                  | Er registrar            | nents                       | n de la sessió / Nom | de l'enregistrament        | Data         |
| 📖<br>Tema1             |                         | Vide                        | oconferència d'exer  | nple / recording_1         | 18/3/20 16:4 |
| Tema2                  | ]<br>a2                 |                             | a / recording_1      |                            | 17/3/20 13:4 |
|                        |                         |                             |                      |                            |              |

Si busqueu un enregistrament i no el visualitzeu, podeu cercar per intervals de temps, ja que l'eina mostra els enregistrament recents.

Els alumnes no cal que es descarreguin els vídeos per veure'ls, sinó que els podeu indicar que accedeixin aquí i els visualitzin, o els podeu enviar l'enllaç del vídeo. Per obtenir-ne l'enllaç, cal clicar als tres punts que apareixen a la dreta de la duració, i seleccionar "Copia l'enllaç".

NOTA: Per defecte les sessions enregistrades són accessibles només als membres de l'espai, però si voleu que l'enllaç sigui públic, cal activar-ho des de "Configuració de l'enregistrament" marcant "Permet l'accés públic" i prement DESA (a la part inferior de la pàgina) per que es guardin els canvis.

# Permetre l'accés al micròfon i a la càmera

Per tal que el navegador web tingui accés als dispositius d'enregistrament del nostre maquinari, cal que activem el micro i la càmera a la part inferior de l'eina.

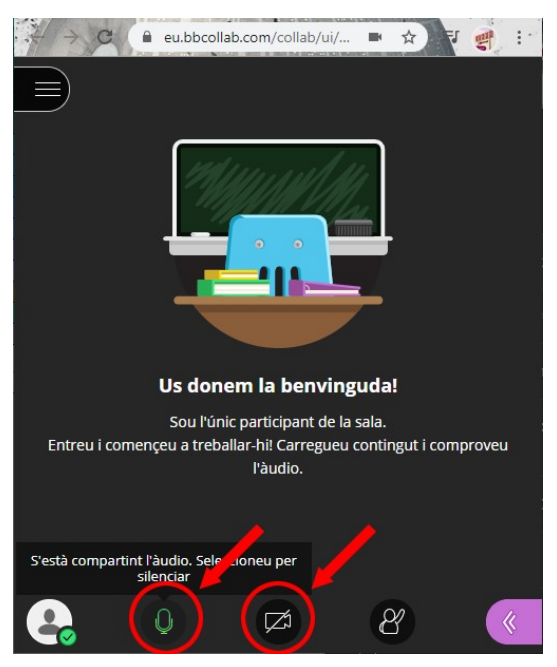

Si no heu donat permisos el primer cop i voleu permetre

que aquesta adreça web tingui accés a la càmera, el micròfon, els altaveus, o qualsevol altra propietat del vostre dispositiu, podeu clicar la icona del candau que trobareu a l'esquerra de l'adreça eubbcollab.com/collab (la captura és del navegador Google Chrome, però altres navegadors es fa de manera similar).

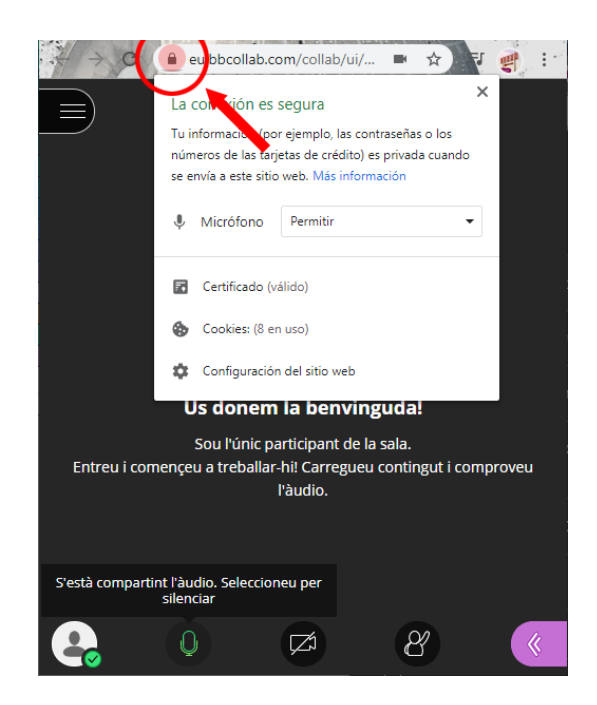

Més informació a: www.ajudacv.udl.cat

A més a sota del llistat de dispositius disponibles trobareu també una configuració més completa amb el llistat total de permisos:

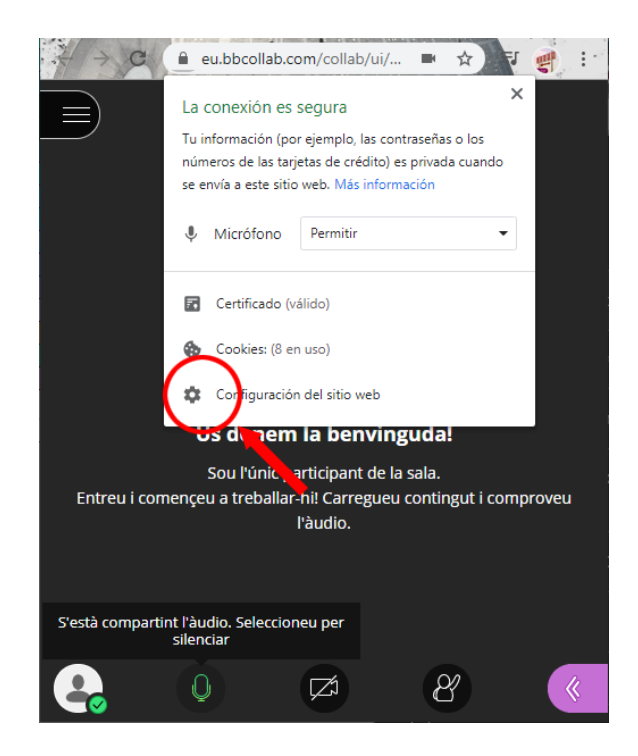

### Compartir pantalla o aplicacions

Tot i que l'eina de videoconferència inclou una opció per compartir arxius amb els assistents, només permet fer-ho amb fitxers PDF i Powerpoint, i eliminant-ne les animacions, videos i sons que puguin incloure, però permetent, a canvi, fer-hi anotacions a l'igual que la pissarra compartida..

En cas que vulgueu compartir un tipus de fitxer diferent, o una presentació amb les animacions, el que podeu fer és obrir l'arxiu desde el programari pertinent (per exemple un PPT amb el PowerPoint, o un XLS amb l'Excel) i compartir aquest programa des de l'apartat "Compartir aplicació/pantalla" (*veure punt 2 de les opcions enumerades després de la imatge*).

| eu.b | bcollab.com vol compartir el c | ontingut de la teva pantalla. Tria què v | ols compartir.       |                               |
|------|--------------------------------|------------------------------------------|----------------------|-------------------------------|
|      | La pantalla completa           | Finestra de l'aplicació                  | Pestanya de Chrome   | Contenido primario            |
|      |                                | al - 1995 - J. Mary - Al Mark            |                      | Compartir pizarra en blanco   |
|      |                                | 101 A                                    |                      | Compartir aplicación/pantalla |
|      | Tutories - Sala del curso      | Sakai.xlsx - Excel                       |                      | Compartir cámara              |
|      |                                |                                          |                      | Compartir archivos            |
|      |                                |                                          |                      | Contenido secundario          |
|      |                                |                                          |                      | Sondeos >                     |
|      |                                |                                          | Comparteix Cancel·la | Interactuar                   |
|      |                                |                                          |                      | Grupos de trabajo             |

Des d'aquesta eina podeu compartir amb els assistents tres tipus de contingut:

- 1. **Tot el vostre escriptori:** Seleccionant la pestanya "Pantalla completa", clicant sobre la miniatura de la pantalla a compartir, i després al botó inferior COMPARTEIX.
- 2. **Finestra de l'aplicació:** Us permet triar entre les aplicacions que teniu obertes en aquest moment, seleccionant-ne una i prement el botó COMPARTEIX.
- 3. **Pestanya de Chrome:** En el navegador Google Chrome teniu l'opció de compartir el contingut d'una pestanya de les que tingueu obertes, seleccionant si voleu incloure l'àudio o no.